# Lav folketælling i skema:

Før du går i gang - tjek lige indstillingerne - se sidste side i dette dokument....

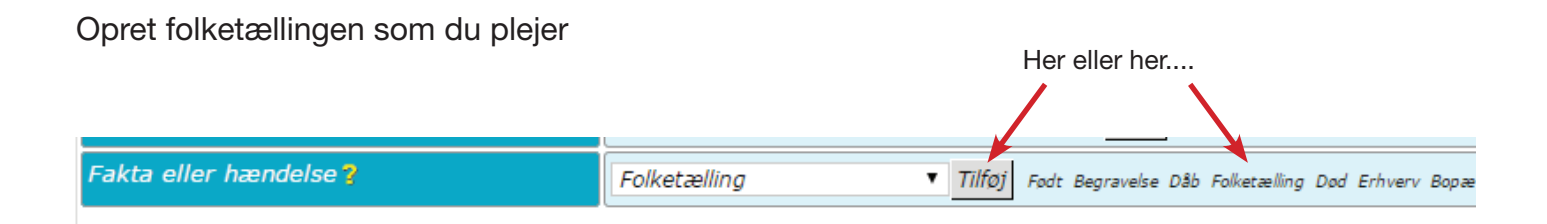

### Vælg tilføj ny delt note:

| W Jeppe Rasmussen - Folketa                                                                                                    | ælling - webtrees – Google Chrome                                                                                                    | 3  |
|----------------------------------------------------------------------------------------------------|----------------------------------------------------------------------------------------------------|----|
| 🗋 www.holmberg2.dk                                                                                                    | r/rasmussen/edit_interface.php?action=add&xref=I18&fact=CENS8                                                                           | хg |
| Jeppe Rasmussen - Folk                                                                                                    | etælling                                                                                                    | *  |
| Folketælling                                                                                                    | 💌 ja                                                                                                    |    |
| Dato for folketælling 🎖                                                                                                    | 1840       Dato for folketælling ▼                                                                                                    |    |
| Alder                                                                                                    |                                                                                                    |    |
| Sted for folketælling ?                                                                                                    | Aarslev sogn, Vindinge Herred, Svendborg 🥌 💿 🔍                                                                                          |    |
| Adresse ?                                                                                                    |                                                                                                    |    |
| Sidste ændring                                                                                                    | <ul> <li>Opdatér ikke "sidst ændret" posten ?</li> <li>Dato: 15. april 2015 - 8:01:09</li> <li>Sidst opdateret af: Rasmusweb</li> </ul> |    |
| <ul> <li>➡ Tilføj en ny kildecitering f</li> <li>➡ Tilføj et nyt medieobjekt</li> <li>➡ Tilføj en ny note ?</li> <li>➡ Tilføj en ny delt note ?</li> </ul> |                                                                                                    |    |
| Note ?                                                                                                    | Opret en ny delt note via assistent                                                                                                    |    |
| <ul> <li>⊞ Tilføj en ny samarbejdspa</li> <li>⊞ Tilføj en ny begrænsning</li> </ul>                                                                        | artner ?<br>?                                                                                                    |    |
| gem                                                                                                    | luk                                                                                                    |    |

OBS: Hvis du bruger almindelig note lægger du samme data flere steder. 10 personer med 10 noter lig med 10 poster. En delt note på 10 personer lig med een post. Desto større database med mange poster. Desto længere indlæsningstid.

| W Opret en ny delt note - webtrees – Google Chrome                            |                                                                                                  |                |   |  |  |  |  |
|-------------------------------------------------------------------------------|--------------------------------------------------------------------------------------------------|----------------|---|--|--|--|--|
| www.holmberg2.dk/rasmussen/edit_interface.php?action=addnewnote&noteid=newnot |                                                                                                  |                |   |  |  |  |  |
| Opret en ny delt note                                                         |                                                                                                  |                | * |  |  |  |  |
| Delt note ?                                                                   | Svendborg, <u>Vindinge</u> , Aarslev, Aarslev <u>Bye</u> , En <u>gaard</u> , 17, <u>FT</u> -1840 | , <u>B4918</u> |   |  |  |  |  |
| Sidste ændring                                                                | 🗌 Opdatér ikke "sidst ændret" posten 🢡                                                           |                |   |  |  |  |  |
|                                                                               |                                                                                                  |                |   |  |  |  |  |
| gem                                                                           |                                                                                                  | luk            | - |  |  |  |  |

I tekstfeltet skriver du den overskrift, du vil have, og gå så til hjemmesiden

#### http://www.tablesgenerator.com/markdown tables

| Tables G                                                                               | enerator       |             | 1               | DC Hosting | Tilbud på Office 365!<br>Saml kontorets vigtigste<br>funktioner i én Cloud løsning | Få 3<br>måneder<br>gratis | Klik her<br>Til og med 30/4 2015 |
|----------------------------------------------------------------------------------------|----------------|-------------|-----------------|------------|------------------------------------------------------------------------------------|---------------------------|----------------------------------|
| LaTeX Tables                                                                           | HTML Tables    | Text Tables | Markdown Tables |            | MediaWiki Tables                                                                   | Con                       | tact                             |
| Markdown To                                                                            | ables Genera   | tor         |                 |            | Face                                                                               | book (184) 🔰              | Twitter 454                      |
| File ▼ Edit ▼ Table ▼                                                                  | Column - Row - | Help 🗸      |                 |            |                                                                                    | s                         | how Example                      |
| E ± Ξ                                                                                  |                |             |                 |            |                                                                                    |                           |                                  |
| A B C<br>1 2 3                                                                         |                |             |                 |            |                                                                                    |                           |                                  |
| <b>Q</b> <sup>e</sup> Generate                                                         |                |             |                 |            |                                                                                    |                           |                                  |
| <ul> <li>Put tabs between columns</li> <li>Result (click "Generate" to refr</li> </ul> | Compact mode   |             |                 |            |                                                                                    | Cop                       | y to clipboard                   |
| $ \begin{array}{c c c c c c c c c c c c c c c c c c c $                                |                |             |                 |            |                                                                                    |                           |                                  |

Indtast din folketælling i et regneark (f.eks. Excel - se næste side). Marker herfra tabellen og vælg kopier (Ctrl+C) (Man kan også kopiere skemaet direkte fra Dansk Demografisk Database)

Gå tilbage til ovenstående hjemmeside:

Vælg »File« - »Paste table data« og kopier din tabel fra regnearket ind i det felt, der popper op. Klik på »Load«

Du kan nu se din tabel på hjemmesiden. Klik på »generate« og derefter på »Copy to Clipboard«

Nu går du tilbage til din åbne note i Webtrees, og kopierer indholdet fra dit klippebord ind under overskriften. Tryk på »Gem« og din folketælling står fint som skema i din note. (og kommer med i gedcom-filen)

# Indtastning i regneark:

| Forbudt!               |       |            |                       |           | Forbudt!                 |
|------------------------|-------|------------|-----------------------|-----------|--------------------------|
| Navn                   | Alder | Civilstand | Stilling i husstanden | Erhverv   | Fødested                 |
| Pedersen, Hans Kjærulf | 34    | Gift       | Husfader              | Gaardmand | Flødstrug, Svendborg Amt |
| Jensen Jonanne         | 32    | Gift       | Husmoder              |           | Aarslev Svendborg Amt    |
| Pedersen Laura Kjærulf | 14    | Ugift      | Barn                  |           | Aarslev Svendborg Amt    |
|                        |       |            |                       |           |                          |
|                        |       |            | ļ                     |           |                          |
|                        |       |            |                       |           |                          |
|                        |       |            |                       |           |                          |
|                        |       |            |                       |           |                          |
|                        |       |            | ļ                     |           |                          |
|                        |       |            |                       |           |                          |
|                        |       |            |                       |           |                          |

Skemaet laves i regnearket, men bemærk:

- Ingen sammenflettede felter
- Ikke flere linjer i cellen
- Ingen tekst, der står lodret i cellen.

»tablesgenerator.com« laver en meget simpel tabel.

Det betyder intet hvilken skrift eller formattering du vælger. »tablesgenerator.com« kører kun med én skrift. Første linje i tabellen bliver med fed, og resten med almindelig skrift.

Det er også lige meget, hvilke streger du laver - stregerne bliver som »tablesgenerator.com« laver dem. Lav blot de streger du har behov for, for eget overbliks skyld - måske slet ingen.

Marker de celler, du vil have med i tabellen i Webtrees, og sæt dem ind som beskrevet på forrige side.

| Markaown Table             | s Generator                                                                                                    | Facebook 184 Twitter 45 |
|----------------------------|----------------------------------------------------------------------------------------------------|-------------------------|
| File - Edit - Table - Colu | imn + Row + Help +                                                                                                    | Show Example            |
|                            |                                                                                                    |                         |
| A B C                      |                                                                                                    |                         |
| 1 gvfdgfgsdg               |                                                                                                    |                         |
| 2 sdfgsdfg                 |                                                                                                    |                         |
| 3 dfgdfsg dfgdfgdfg        | Cut<br>Copy                                                                                                    |                         |
| <b>©</b> Generate          | Row  Add row above                                                                                                    |                         |
|                            | Only and the second strength of the second strength of the second st |                         |

Når det hele er indtastet: Klik på »generate« og derefter på »Copy to Clipboard« og kopier ind i noten i Webtrees.

# Sådan ser det ud i den delte notes tekstfelt:

| W Opret en ny delt note - webtrees - Google Chrome                                           |                                                                                                    |          |  |  |  |  |
|----------------------------------------------------------------------------------------------|----------------------------------------------------------------------------------------------------|----------|--|--|--|--|
| www.holmberg2.dk/rasmussen/edit_interface.php?action=addnewnote&noteid=newnote&ged=Rasmussen |                                                                                                    |          |  |  |  |  |
| Opret en ny delt note                                                                        |                                                                                                    | <b>^</b> |  |  |  |  |
| Delt note 🖓                                                                                  | Svendborg, Vindinge, Aarslev, Aarslev Bye, En gaard, 17, FT-1840, B4918           Folketælling 1840                                           Navn         Alder   Civilstand   Stilling i husstanden   Erhverv   Fødested             Rasmus Jeppesen         40         Gift         Gaardmand                           Ane Jørgensdatter         32         Gift         Hans Kone                           Jappe Rasmussen         5         Ugift         Deres børn                           Marie Sophie Rasmussen         3         Ugift         Deres børn                           Marie Sophie Rasmussen         1         Ugift         Deres børn                           Maren Rasmussen         1         Ugift         Deres børn                           Ane Rasmusdatter         68         Enke         Inderste og aftægtskone                           Jørgen Jeppesen         32         Ugift         Tjenestefolk |          |  |  |  |  |
| Sidste ændring                                                                               | Opdatér ikke "sidst ændret" posten 🢡                                                                                                    |          |  |  |  |  |
| gem                                                                                          |                                                                                                    | luk      |  |  |  |  |

# Når folketællingen er færdig, kan den nemt tilføjes ved brug af <kopier> ikonet til de andre som er noteret i tællingen.

| Folket elling | 1840 (Alder 4)                                                                        |       |            |                         |         |          |  |
|---------------|---------------------------------------------------------------------------------------|-------|------------|-------------------------|---------|----------|--|
|               | Aarslev sogn, Vindinge Herred, Svendborg Amt, Danmark                                 |       |            |                         |         |          |  |
|               | Adresse: Aarslev Bye                                                                  |       |            |                         |         |          |  |
|               | Kilde: Folketælling Dansk Demografisk Database                                        |       |            |                         |         |          |  |
|               | Delt note:<br>Svendborg, Vindinge, Aarslev, Aarslev Bye, En gaard, 17, FT-1840, B4918 |       |            |                         |         |          |  |
|               | Folketælling 1840                                                                     |       |            |                         |         |          |  |
|               | Navn                                                                                  | Alder | Civilstand | Stilling i husstanden   | Erhverv | Fødested |  |
|               | Rasmus Jeppesen                                                                       | 40    | Gift       | Gaardmand               |         |          |  |
|               | Ane Jørgensdatter                                                                     | 32    | Gift       | Hans Kone               |         |          |  |
|               | Jeppe Rasmussen                                                                       | 5     | Ugift      | Deres børn              |         |          |  |
|               | Marie Sophie Rasmussen                                                                | 3     | Ugift      | Deres børn              |         |          |  |
|               | Ane Rasmussen                                                                         | 1     | Ugift      | Deres børn              |         |          |  |
|               | Maren Rasmusdatter                                                                    | 68    | Enke       | Inderste og aftægtskone |         |          |  |
|               | Jørgen Jeppesen                                                                       | 32    | Ugift      | Tjenestefolk            |         |          |  |
|               | Ane Marie Nielsdatter                                                                 | 17    | Ugift      | Tjenestefolk            |         |          |  |
|               | Bilag 005                                                                             |       |            |                         |         |          |  |

### Bemærk:

Hvis skemaet ser forkert ud (manglende rammer) så check lige denne indstilling i kontrolpanelet:

|                                                                     |                                                                                                    | 1                                                                                                    |                                                                                                    |  |  |  |  |  |
|---------------------------------------------------------------------|----------------------------------------------------------------------------------------------------|----------------------------------------------------------------------------------------------------|----------------------------------------------------------------------------------------------------|--|--|--|--|--|
| Individ sider                                                       |                                                                                                    |                                                                                                    |                                                                                                    |  |  |  |  |  |
| Udvid automatisk listen over<br>begivenheder for nære slægtninge    | ● nej ◎ ja<br>Ved hjælp af denne valgmulighed kan man                                                                                                    | bestemme om lyten over Begivenheder for nære slægtninge                                                                                                 | skal udvides automatisk eller ej.                                                                                            |  |  |  |  |  |
| Vis begivenheder fra nærmeste<br>slægtninge på individers sider     | <ul> <li>Barnebarns fødsel</li> <li>Barns fødsel</li> <li>Søskendes fødsel</li> </ul>                                                                                                    | <ul> <li>Barnebarns ægteskab</li> <li>Barns ægteskab</li> <li>Søskendøs ægteskab</li> <li>Forældres ægteskab</li> </ul>                                 | Barnebarns dødsfald Barns dødsfad Søskendes død Forældres død Frælefælles død Bedsteforælders død                            |  |  |  |  |  |
| lkoner for fakta                                                    | Skjul vis<br>Nogle temaer kan vise ikoner på fanebladet                                                                                                    | fo 'Fakta og begivenheder'                                                                                                    |                                                                                                    |  |  |  |  |  |
| Udvid automatisk noter                                              | <b>⊚ nej</b> ⊚ <b>ja</b><br>Denne indstilling bestemmer om indhold <i>a note-poster</i> skal vises automatisk på individers sider.                                                                                                    |                                                                                                    |                                                                                                    |  |  |  |  |  |
| Udvid automatisk listen over kilder                                 | onej      oj ja     Ved hjælp af denne valgmulighed kan van bestemme om indholdet under fanebladet Kilder skal vises automatisk på siderne med fakta og detaljer for den enkelte     person.                                                                                                    |                                                                                                    |                                                                                                    |  |  |  |  |  |
| Vis alle noter og kildereferencer på<br>fanebladene noter og kilder | nej o ja<br>Denne indstilling kontrollerer om voter og kildereferencer, som er tilknyttet fakta, skal vises på personens note og kilde fane.<br>Normalt viser note- og kildefaner udelukkende noter og kilder som er direkte tilknyttet personens database post. Disse er niveau 1 note- og kildereferencer.<br>Svares ja vil disse faner også lise noter og kilder der er en del af forskellige fakta i personens database. Disse er niveau 2 note- og kildereferencer fordi disse fakta er<br>på niveau 1. |                                                                                                    |                                                                                                    |  |  |  |  |  |
| Datoforskelle                                                       | ⊚ skjul ⊘ vis<br>Ved aktivering af denne, i webtrees beregne aldersforskellen på søskende, børn, ægtefæller osv.                                                                                                    |                                                                                                    |                                                                                                    |  |  |  |  |  |
| Steder                                                              |                                                                                                    |                                                                                                    |                                                                                                    |  |  |  |  |  |
| Forkort stednavne                                                   | Vis de første v 9 v dele af et stednavn.<br>Stednavne er ofte føllange til den plads der er til dem i lister og oversigter. De kan forkortes til at vise de første dele af navnet som fx by, herred eller de sidste dele<br>som fx amt, land                                                                                                    |                                                                                                    |                                                                                                    |  |  |  |  |  |
| Tekst                                                               | +                                                                                                    |                                                                                                    |                                                                                                    |  |  |  |  |  |
| Format for tekster og noter                                         | ingen      markdown funktion     For at sikre kompatibilitet med andre slægt     anskeligt for at yde den bedste presentatio     Markdown er et simpelt formateringssystem                                                                                                    | sforskning programmer, ber noter, tekst, og udskrifter registre<br>nr, forståelse, etc.<br>n som bl.a. anvendes på sider som Wikipedia. Det bruner diel | rres i enkel, uformateret tekst. Men formatering er ofte<br>kret teonsætningsteon til at skabe overskrifter og tiller fed og |  |  |  |  |  |
|                                                                     | wandown er er simper romareilligssysten                                                                                                    | n som one, anvenues på sider som vindpedia. Det bruger dis                                                                                              | nist tegnoterinigstegn til at skabe oversknitter og titter, red og                                                           |  |  |  |  |  |